# Rievtech PLC connect to AWS IoT platform

1. Enter 'Internet of Things' - 'IOT Core' in AWS Managemengt Console, as shown below:

| aws Services                          | <b>Q</b> Search for services, features, marketplace | e products, and docs                | [Alt+S]                                             |                                  |
|---------------------------------------|-----------------------------------------------------|-------------------------------------|-----------------------------------------------------|----------------------------------|
| ★ Favorites                           | All services                                        |                                     |                                                     |                                  |
| Add favorites by clicking on the star | Application Discovery                               | Personal Health Da 너                | Elasticsearch Service                               | Amazon Simple Email              |
| next to the service name.             | Database Migration S                                | AWS Chatbot                         | Kinesis                                             | Amazon WorkDocs                  |
| Recently visited                      | Server Migration Service                            | AWS Compute Optimi                  | QuickSight 🛂                                        | Amazon workmail                  |
|                                       | AWS Transfer Family                                 | Resource Groups & Ta                | Data Pipeline                                       | Alexa for Business               |
| loT Core<br>Console Home<br>Support   | AWS Snow Family<br>DataSync                         | Amazon Grafana<br>Amazon Prometheus | AWS Data Exchange<br>AWS Glue<br>AWS Lake Formation | End User Computing<br>WorkSpaces |
| Billing                               | S Networking & Content                              | AWS Proton                          | MSK                                                 | AppStream 2.0                    |
| AWS Organizations                     | Delivery                                            |                                     | AWS Glue DataBrew                                   | WorkLink                         |
|                                       | CloudFront                                          | Kinesis Video Streams               | <ol> <li>Security, Identity, &amp;</li></ol>        | Internet of Things               |
|                                       | Route 53                                            | MediaConnect                        | Compliance                                          | ☆ IoT Core                       |
|                                       | API Gateway                                         | MediaConvert                        | IAM                                                 | FreeRTOS T                       |
|                                       | Direct Connect                                      | MediaLive                           | Resource Access Mana                                | IoT 1-Click                      |

2. Create a new 'Things'.

| aws Services 🔻                                                                                    | ${f Q}$ Search for services, features, marketplace products, and docs                                                                                                    | [Alt+S]                                       | ] 🗘 rievtech 🔻           | Oregon 🔻 Supp                |
|---------------------------------------------------------------------------------------------------|----------------------------------------------------------------------------------------------------|-----------------------------------------------|--------------------------|------------------------------|
| AWS IoT ×                                                                                         | Introducing the new AWS loT console experience     We're updating the console experience for you. Learn more [2] T     turn off the new experience from the navigation menu. | ry the new experiences and <u>l</u>           | et us know what you      | )<br><u>i think.</u> You can |
| Monitor<br>Activity<br>► Onboard<br>▼ Manage<br>Things<br>Types<br>Thing groups<br>Billing groups | AWS lot > Things Things Search things Name                                                                                                    | Fleet Indexing Inf                            | io<br>e                  | Create                       |
| aws Services                                                                                      | <ul> <li>Sauch for convicts features marketaless products and door</li> </ul>                                                                                                | [Al++S]                                       | ⊐ ∧ rimtech <del>v</del> | Oregon T Support             |
| AWS IoT ×                                                                                         | Introducing the new AWS IoT console experience     We're updating the console experience for you. <u>Learn more [2]</u> off the new experience from the navigation menu.     | ry the new experiences and <u>i</u>           | et us know what you      | <u>u think.</u> You can turn |
| Monitor                                                                                           | AWS IoT > Things > Create things                                                                                                    |                                               |                          |                              |
| <ul> <li>Onboard</li> <li>Manage</li> <li>Things</li> </ul>                                       | Creating AWS loT things                                                                                                    |                                               |                          |                              |
| Types<br>Thing groups<br>Billing groups                                                           | An IoT thing is a representation and record of your physica<br>device needs a thing record in order to work with AWS IoT.                                                    | l device in the cloud. Any phy<br>Learn more. | rsical                   |                              |
| Jobs<br>Tunnels<br>► Greengrass                                                                   | Register a single AWS loT thing<br>Create a thing in your registry                                                                                                    |                                               | Create a single t        | thing                        |

| aws Services 🔻      | Q Search for services, features, marketplace products, and docs [Alt+S] ∑ & rievtech ▼ Oregon ▼                                                                                                    |
|---------------------|----------------------------------------------------------------------------------------------------|
| AWS IoT ×           | ③ Introducing the new AWS IoT console experience<br>We're updating the console experience for you. Learn more [2] Try the new experiences and let us know what you think. You can<br>turn off the new experience from the navigation menu.                      |
| Monitor             |                                                                                                    |
| Activity            | AWS IoT $>$ Things $>$ Create things $>$ Add your device to the thing registry                                                                                                    |
| Onboard             |                                                                                                    |
| ▼ Manage            | CREATE A THING                                                                                                    |
| Things              | Add your device to the thing registry $\frac{31CP}{1/3}$                                                                                                    |
| Турес               |                                                                                                    |
| Thing groups        |                                                                                                    |
| Rilling groups      | This step creates an entry in the thing registry and a thing shadow for your device.                                                                                                    |
| lobs                | Name                                                                                                    |
| Tunnels             | MQTT-demo                                                                                                    |
|                     |                                                                                                    |
| Greengrass          |                                                                                                    |
| ▶ Secure            | Apply a type to this thing                                                                                                    |
| ▶ Defend            | Using a thing type simplifies device management by providing consistent registry data for things that share a type.<br>Types provide things with a common set of attributes, which describe the identity and capabilities of your device, and a<br>description. |
| ▶ Act               | Thing Type                                                                                                    |
| Test                | No type selected   Create a type                                                                                                    |
| Click "Next" at     | the bottom of the page.                                                                                                    |
| Show thing shadow 🔻 |                                                                                                    |
| Cancel              | Back                                                                                                    |
|                     |                                                                                                    |

### Create a certificate:

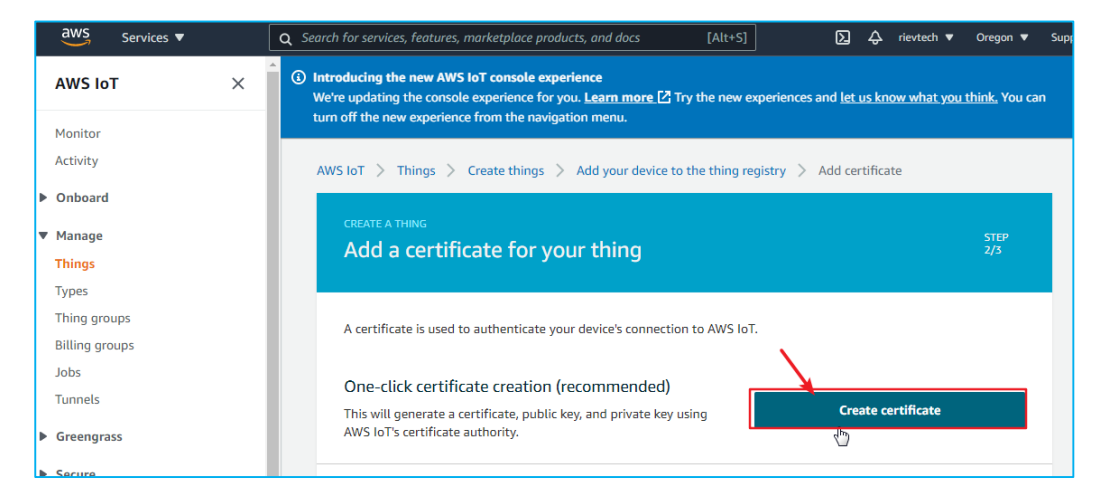

| Certificate crea                                                                    | ted!                                                                                                    |                                          |
|-------------------------------------------------------------------------------------|----------------------------------------------------------------------------------------------------|------------------------------------------|
| Download these files and<br>keys cannot be retrieved a<br>In order to connect a dev | save them in a safe place. Certificat<br>after you close this page.<br><b>vice, you need to download the foll</b> | es can be retrieved at any tir<br>owing: |
| A certificate for this thing                                                        | b4c8e96b0e.cert.pem                                                                                               | Download                                 |
| A public key                                                                        | b4c8e96b0e.public.key                                                                                             | Download                                 |
| A private key                                                                       | b4c8e96b0e.private.key                                                                                            | Download                                 |
| You also need to downlo<br>A root CA for AWS IoT Dov<br>Activate                    | ad a root CA for AWS loT:<br>wnload                                                                               |                                          |

### Download the 3 certificates in the picture below.

| A certificate for this<br>hing                    | b4c8e96b0e.cert.pem                 | Download | a a a a a a a a a a a a a a a a a a a |
|---------------------------------------------------|-------------------------------------|----------|---------------------------------------|
| A public key                                      | b4c8e96b0e.public.key               | Download |                                       |
| A private key                                     | b4c8e96b0e.private.key              | Download |                                       |
| u also need to downloa<br>root CA for AWS IdT Dov | ad a root CA for AWS IoT:<br>wnload |          |                                       |

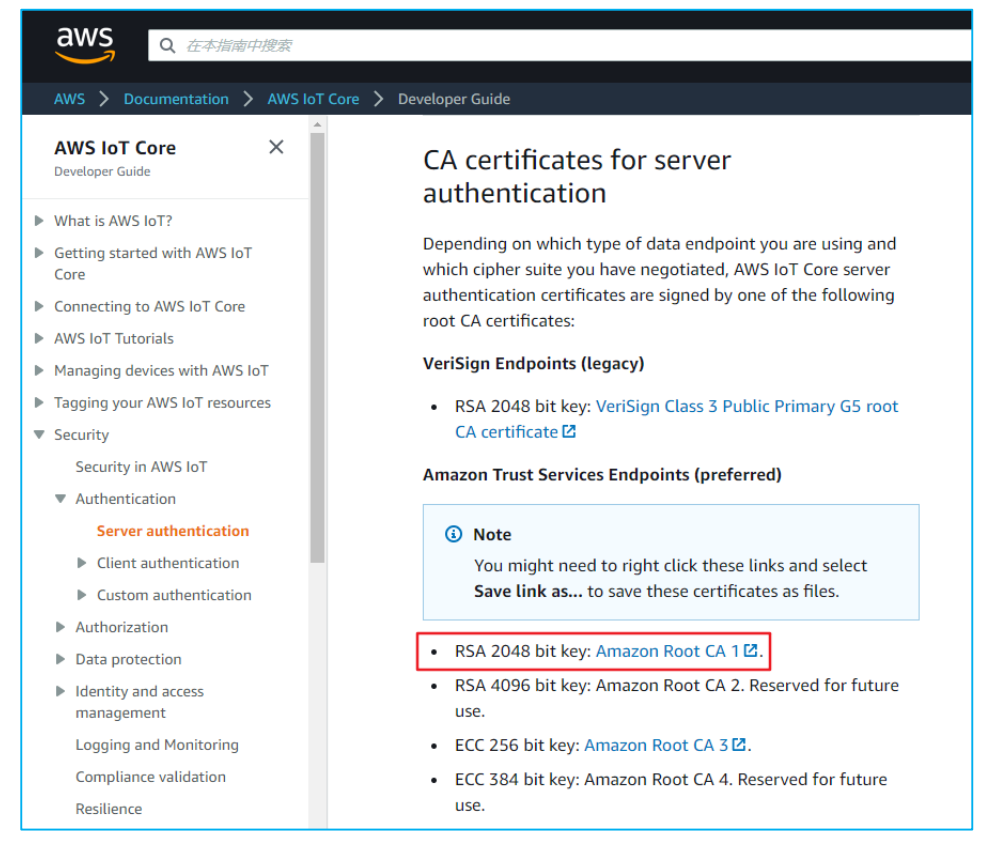

## Put the downloaded 3 certificates in a folder:

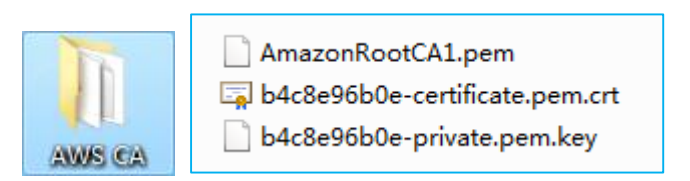

### 3. Create a new 'Policies'.

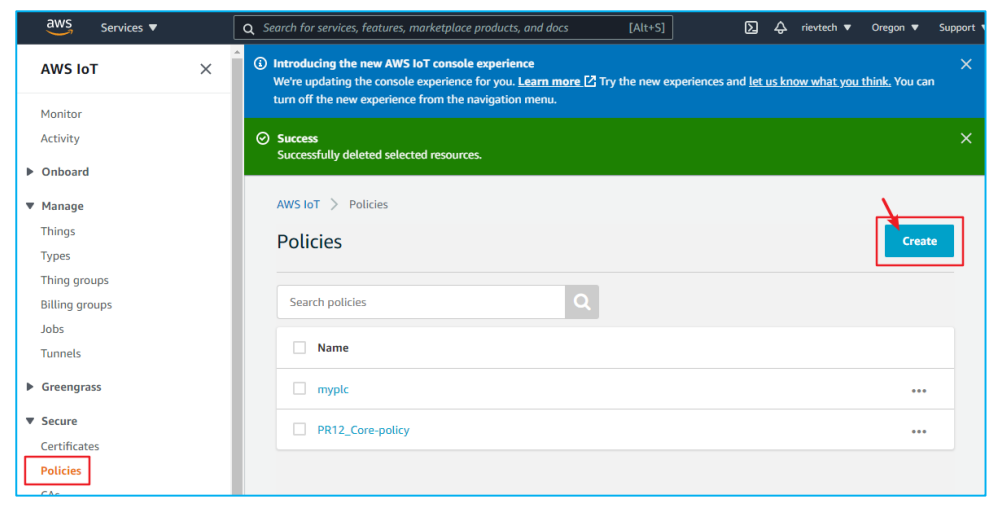

For root CA, select the 'RSA 2048 bit key' in the figure below:

| Create a policy                                                                                                    |                          |
|----------------------------------------------------------------------------------------------------|--------------------------|
| Create a policy to define a set of authorized actions. You can authorize actions on one or more restopics, topic filters). To learn more about IoT policies go to the AWS IoT Policies documentation paname PLC-test01 | sources (things,<br>age. |
| Add statements<br>Policy statements define the types of actions that can be performed by a resource.                                                                                                    | Advanced mode            |
| Action<br>iot:*<br>Resource ARN                                                                                                    |                          |
| Effect Deny                                                                                                    |                          |
| Add statement                                                                                                    | <b>`</b>                 |
|                                                                                                    | Create                   |
| AWS INT > Policies Policies                                                                                                    | Create                   |
| Search policies Q                                                                                                    |                          |
| mypic                                                                                                    |                          |
| PR12_Core-policy                                                                                                    | 000                      |
| PLC-test01                                                                                                    | •••                      |

### Enter 'Certificates' and find the certificate just created.

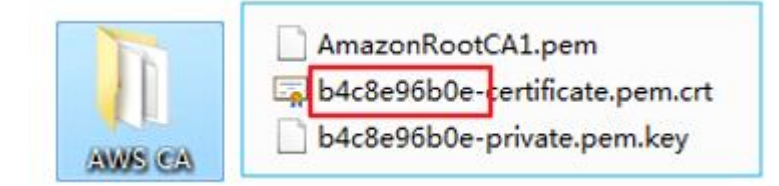

|   | Services                 | s 🔻 | <u>q</u> s | Search for service | es, features, marketplace produ | icts, and docs      | [Alt+S]          | N        | æ | rievtech 🔻 | Oregon 🔻 | Sur |
|---|--------------------------|-----|------------|--------------------|---------------------------------|---------------------|------------------|----------|---|------------|----------|-----|
|   | AWS IoT                  | ×   |            | AWS IoT >          | Certificates                    |                     |                  |          |   |            |          |     |
|   | Monitor                  |     |            | Certifica          | ates                            |                     |                  |          |   |            | Crea     | ate |
|   | Activity                 |     |            |                    |                                 |                     |                  |          |   |            |          |     |
| Þ | Onboard                  |     |            | Search cert        | tificates                       | Q                   |                  |          |   |            |          |     |
| ▼ | Manage                   |     |            | . News             |                                 |                     |                  | C        |   |            |          |     |
|   | Things                   |     |            | Name               | :                               |                     |                  | Status   |   |            |          |     |
|   | Types                    |     |            | b4c8e              | e96b0e9b72592478e2fae85f0       | ebf3bfc457a6a441404 | 461be48ff2b2072  | Active   |   |            | •••      |     |
|   | Thing groups             |     |            |                    |                                 |                     |                  |          | _ |            |          |     |
|   | Billing groups           |     |            | 4fbca              | ia4d9f38e2942d9b8f7d6227d       | 6ca13c067265c79886  | 0869a499dbb245   | Active   |   |            | •••      | •   |
|   | Jobs                     |     |            | 71-0               | -04476-30024166464-347-72       | -7040707-1006707464 | 7-70-5711605617  | A        |   |            |          |     |
|   | Tunnels                  |     |            |                    | 2014700082416046460476526       | 370497870091507414. | /05065/11185615  | Active   |   |            |          | •   |
| Þ | Greengrass               |     |            | 194b               | 7c57d9aefd0b0e92c507ae547       | 'b18b261f131ba49a2c | :6fb92a9b2e015a  | Active   |   |            | •••      | •   |
| • | Secure                   |     |            | e9213              | 39585bdf2dd0d05b4591a9eb        | d5fdd8b314b2c774c4  | fcff25dbab7e819  | Inactive |   |            | •••      | •   |
| l | Certificates<br>Policies |     |            | df3de              | e1dafa23d0ccf6632c80656cb8      | 2ec3abe0a262d7013e  | 89c6fe2e54cb1b50 | Inactive | ! |            | •••      | •   |

| AWS IoT > Certificates                                                |            | 2                             |
|-----------------------------------------------------------------------|------------|-------------------------------|
| Certificates                                                          | 1 selected | Actions -                     |
|                                                                       |            | Activate                      |
|                                                                       |            | Deactivate                    |
| Search certificates                                                   |            | Revoke                        |
| _                                                                     | A          | ccept transfer                |
| Name Status                                                           | F          | leject transfer               |
| 1                                                                     | R          | evoke transfer                |
| b4c8e96b0e9b72592478e2fae85f0ebf3bfc457a6a44140461be48ff2b2072 Active |            | Start transfer                |
| 4fbcaa4d9f38e2942d9b8f7d6227d6ca13c067265c798860869a499dbb245 Active  | 3 [        | Attach policy<br>Attach thing |
| 71a6e8f47bd082416b464ed47e32a7049787d09f3074f47c30e5711f85613 Active  |            | Download<br>Delete            |

| Attach policies to certificate(s)                                                                                            |            |
|----------------------------------------------------------------------------------------------------|------------|
| Policies will be attached to the following certificate(s):<br>b4c8e96b0e9b72592478e2fae85f0ebf3bfc457a6a44140461be48ff2b2072 | 207        |
| Choose one or more policies                                                                                                  |            |
| Q Search policies                                                                                                    |            |
| myplc                                                                                                    | View       |
| PR12_Core-policy                                                                                                    | View       |
| 1 PLC-test01                                                                                                    | View       |
|                                                                                                    | <u>\</u> 2 |
| 1 policy selected Cancel                                                                                                    | Attach     |

4. Find the endpoint of this Things in 'Settings'. Port is 8883

| aws Services <b>T</b>                           | Q     Search for services, features, marketplace products, and docs     [Alt+S]     ∑     A     rievtech ▼     Oregon ▼                                                                                                    |
|-------------------------------------------------|----------------------------------------------------------------------------------------------------|
| Types<br>Thing groups<br>Billing groups<br>Jobs | AWS IoT > Settings<br>Settings Info                                                                                                    |
| Tunnels <ul> <li>Greengrass</li> </ul>          | Device data endpoint Info<br>Your devices can use your account's device data endpoint to connect to AWS.                                                                                                    |
| ▼ Secure<br>Certificates<br>Policies            | Each of your things has a REST API available at this endpoint. MQTT clients and AWS IoT Device SDKs 🗹 also use this endpoint.                                                                                                    |
| CAs<br>Role Aliases<br>Authorizers              | Endpoint                                                                                                    |
| Defend                                          | <b>Domain configurations</b><br>You can create domain configurations to simplify tasks such as migrating devices                                                                                                    |
| ► Act<br>Test                                   | to AWS IoT Core, migrating application infrastructure to AWS IoT Core and maintaining brand identity.           Actions         Create domain configuration                                                                                                    |
| Software Settings                               | Name         Domain name         Status         Service type         Date updated           No domain configurations         No         No |

5. Write program on xLogic software.

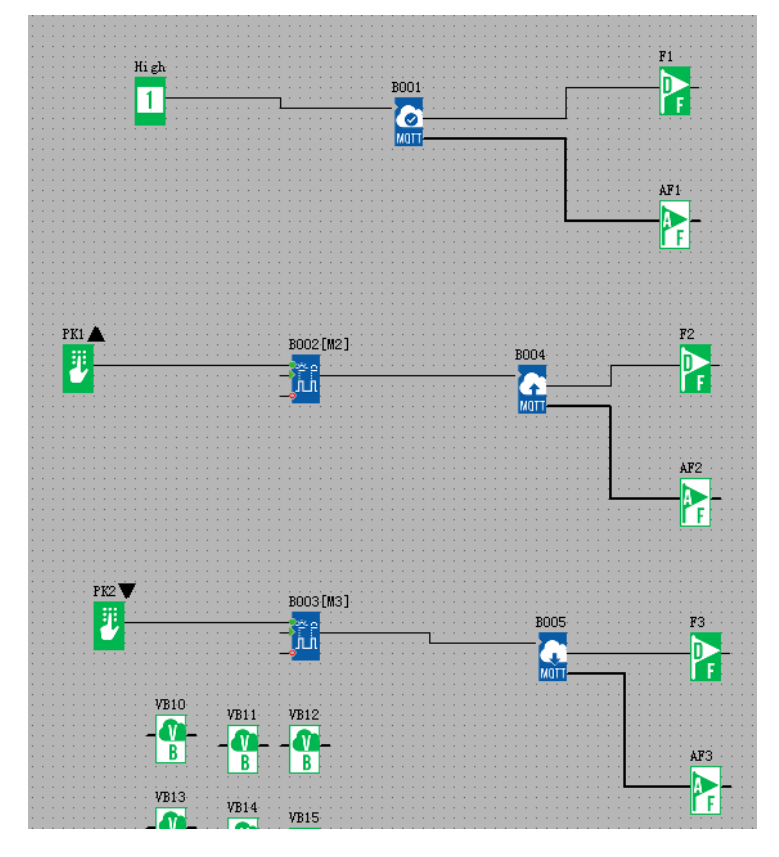

1) 'Connect to MQTT Server ' block:

| Parameter Comment           |                                                                                                  |         |
|-----------------------------|--------------------------------------------------------------------------------------------------|---------|
| Block name: Show Parameters |                                                                                                  |         |
| Network Ethernet 💌          | 🔽 Clean Session                                                                                  |         |
| C IP Address                | 34 . 250 . 16 . 30                                                                               |         |
| 🕫 Domain Name               | yklid B-ats.iot.us-w Banazonaws.com                                                              |         |
| Port                        | 8883                                                                                             |         |
| Connection timeout:         | 10 I S                                                                                           |         |
| PING interval time:         | 30 <u> </u>                                                                                      |         |
| Enable SSL/TLS              | Protocol TLSV1.2                                                                                 |         |
|                             | C CA signed server certificate . C Self signed certificates                                      |         |
| CA File                     | C:\Users\Administrator\Desktop\AWS_CA\AmazonRootCA1.pem                                          |         |
| Client Certificate File     | C:\Users\Administrator\Desktop\AWS_CA\b4c8e96b0e-certificate.pem.crt                             | j       |
| Client Key File             | C:\Users\Administrator\Desktop\AWS_CA\b4c8e96bOe=private.pem.key                                 | j       |
|                             | V PEM Formatted                                                                                  |         |
| Client ID                   | 039403970401 Randomly generated                                                                  | 1       |
| Name                        |                                                                                                  | j       |
| Password                    |                                                                                                  | 🥅 Hi de |
|                             | The CPU [PR-26DC-DAI-RT-40WIFI] with the firmware version must be $\succ$ V104 can support MQTT! |         |
|                             |                                                                                                  |         |
|                             | OK Cancel                                                                                        | Help    |

It should be noted that only our newly produced PR26-4G PLCs support the 4G MQTT function (PR26-4G PLCs produced in June 2021 and later).

| 2) 打开                            |                  | ×      |
|----------------------------------|------------------|--------|
| 查找范围 (II): 🍑 AWS CA 🗨            | ← 🗈 📸 🖬 ▼        |        |
| 名称                               | 修改日期             | 类型     |
| AmazonRootCA1.pem                | 2021-04-29 下午 17 | PEM 文  |
| 🔄 b4c8e96b0e-certificate.pem.crt | 2021-04-29 下午 17 | 安全证书   |
| b4c8e96b0e-private.pem.key       | 2021-04-29 下午 17 | KEY 文化 |
|                                  |                  |        |
|                                  |                  |        |
|                                  |                  |        |
|                                  |                  |        |
|                                  |                  |        |
| 又件名(20):                         | 打                | 开(1)   |
| 文件类型 (I): All file(*.*)          | - I              | 取消     |

After filling in, do not change the storage location of the certificate.

#### B004[Publish with MQTT] Comm | Parameter | Comment | PKI 🛦 Block name: 🔲 Show Parameters B002[M2] BQQ4 ŵ Network Ethernet -QoS Level ⊂ Q₀S1 € QoSO Retained 5 ÷I S 🔽 Publish interval time Publish topic PLC-test01 PK2 🛡 B003[M3]

| BO | 04[Publish with M | QTT]      |   |         |   |        |       |   |              |             |        |   |
|----|-------------------|-----------|---|---------|---|--------|-------|---|--------------|-------------|--------|---|
|    | Comm Parameter    | Comment   |   |         |   |        |       |   |              |             |        |   |
|    | Comment           | Parameter |   | CPU/EXT |   | Index  | Count |   | Format       | Description | Length |   |
|    | A                 |           | • |         |   |        |       |   | Signed short | S           | 0      |   |
|    | В                 |           | • |         |   |        |       |   | Signed short | 0           | 0      |   |
|    | С                 | 1         | • | CPU     | • | 1001 🔹 | 1     | • | Bit          | S           | 0      | - |

### 3) Subscribe:

| 11/2                                  |                             |             |        |
|---------------------------------------|-----------------------------|-------------|--------|
| rM2 V B003[M3]                        | P005/Subscribe with MOTTI   |             |        |
| 8005                                  | boos(subscribe with wight)  |             |        |
| · · · · · · · · · · · · · · · · · · · |                             |             |        |
|                                       | Comm Parameter Comment      |             |        |
|                                       |                             |             |        |
| · · · · · · · · · · · · · · · · · · · | Block name: Show Parameters |             |        |
| 1/01/0                                |                             |             |        |
| VB10 VB11 VB12                        |                             |             |        |
|                                       |                             |             |        |
| · · · · · · · · · · · · · · · · · · · |                             |             |        |
|                                       | Network                     | Ethernet 💌  |        |
|                                       |                             |             |        |
| VB13                                  | 0.6 1                       | 6.0.01      | C 0 00 |
| VB14 VB15                             | MOD TEAGT                   | (• MO21     | 0 000  |
|                                       |                             |             |        |
|                                       |                             |             |        |
| · · · · · · · · · · · · · · · · · · · |                             |             |        |
| · · · · · · · · · · · · · · · · · · · | ✓ Subscribe interval time   | 30 늰 I S    |        |
| WB17                                  |                             | ·           |        |
| VB16 VB18 VB18                        |                             |             |        |
|                                       | Subscribe topic             | PDC=test01  |        |
| · · · · · · · · · · · · · · · · · · · |                             |             |        |
| B B                                   |                             | 🗌 Azure C2D |        |
| · · · · · · · · · · · · · · · · · · · |                             |             |        |
|                                       |                             |             |        |
| າໝາດ າໝາດາ                            |                             |             |        |

### $2) {\tt Publish}$

| B005[Subscribe with MQTT] |                                                                         |
|---------------------------|-------------------------------------------------------------------------|
| Comm Parameter Comment    |                                                                         |
| Message saved to:         |                                                                         |
| Strings Start byte:       | VB10                                                                    |
| Receive number:           | As Received 1                                                           |
|                           | Option 1: User can set number of chars could read<br>"Chars to Receive" |
|                           | Option 2: User can NOT set number of chars, could read<br>"As Received" |

6. Download the program to PR-18DC-DA-R-N. Online monitoring:

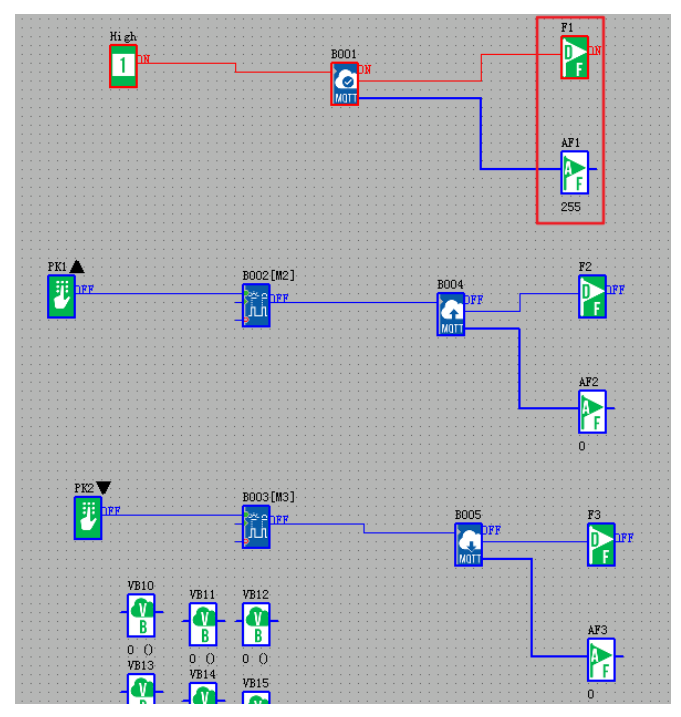

7. MQTT.fx connects to AWS platform

Download link: <a href="http://mqttfx.org/http://www.jensd.de/apps/mqttfx/1.7.1/">http://mqttfx.org/http://www.jensd.de/apps/mqttfx/1.7.1/</a>

| e Extras Help<br>I ccal mosquitto<br>Edit Connection Profiles<br>MVS<br>Ai<br>AzureFLC<br>AzureFLC<br>AzureFLC<br>Azuretest<br>Bialdyun<br>Cloud/NQTT<br>Ibcal mosquitto<br>MQTT Broker Profile Settings<br>Broker Profile Settings<br>Broker Profile Seting Settings<br>Broker Profile                                                                                                    |
|----------------------------------------------------------------------------------------------------|
| Intervention       Intervention         Intervention       Intervention         Average       Intervention         Auretest       Intervention         Baiduyun       CloudhQTT         Iccal mosquitto       Intervention         Broker Portile       Intervention         Broker Portile       Structurest         Baiduyun       CloudhQTT         Iccal mosquitto       Intervention         Broker Portile       Structurest         Baiduyun       CloudhQTT         Iccal mosquitto       Intervention         Broker Portile       Structurest         Baiduyun       CloudhQTT         Iccal mosquitto       Intervention         Broker Portile       Structurest         Baiduyun       Client ID         Intervention       Intervention         Broker Portile       Basa         Client ID       Intervention         Intervention       Client ID         Intervention       Intervention         Intervention       Client ID         Intervention       Intervention         Intervention       Intervention         Intervention       Intervention         Intervention       Int                                                                                                    |
| Edit Connection Profiles   Aii   AurePLC   AzureEst   Baiduyun   CloudMQTT   local mosquitto     Broker Porfile Settings   Broker Porfile Settings   CA signed server certificate   CA server Certificate   CA certificate File   Cileet Key Password                                                                                                    |
| AWS Ali AurePLC AurePLC AurePLC CoudMQTT Iocal mosquitto Index Profile Name Avvs Iname arbitrarv Index Profile Settings Broker Profile Settings Broker Por B883 Randomky generated, Client U Id1er62338ea4f0590b17afa78652d9 Congrate Congrate Congrat                                                                                                    |
| Ali AzurePLC AzurePLC Azuretest Baidyun CloudMQTT local mosquitto MQTT Broker Profile Settings Broker Address a37ykli4u0hj28-ats iot us-west-2 amazonaws com Broker Por 8883 Randomly generated, Client User Credentials SSL/TLS Proxy LWT Enable SSL/TLS Proxy LWT CA signed server certificate CA certificate CA certificate keyxtore Staf signed certificate CA certificate CA certificate                                                                                                    |
| AturePLC<br>AtureExt<br>Baidyun<br>CloudMQTT<br>local mosquitto<br>MQTT Broker Profile Type MQTT Broker  MQTT Broker Profile Settings<br>Broker Porfile Settings<br>Broker Porfile Settings<br>Client ID 141e762338ea4f0390bb17afa78652d9<br>Client ID 141e762338ea4f0390bb17afa78652d9<br>Client ID 141e762338ea4f0390bb17afa78652d9<br>Client ID 141e762338ea4f0390bb17afa78652d9<br>Client ID 141e762338ea4f0390bb17afa78652d9<br>Client Client Centrificate<br>CA certificate Reystore<br>Stiff signed cartificate<br>Stiff signed cartificate<br>Client Key File<br>Client Key File                                                                                                    |
| Accretest<br>Baiduyun<br>Cloud/QTT<br>local mosquitto<br>MQTT Broker Porfile Settings<br>Broker Porfile Settings<br>Broker Porfile Settings<br>Broker Porfile Settings<br>Client ID 141e762335ea4f0590bb17afa78652d9<br>Client ID 141e762335ea4f0590bb17afa78652d9<br>Client ID 141e762335ea4f0590bb17afa78652d9<br>Client ID 141e762335ea4f0590bb17afa78652d9<br>Client ID 141e762335ea4f0590bb17afa78652d9<br>Client ID 141e762335ea4f0590bb17afa78652d9<br>Client Connect to MQTT<br>Server ' block.<br>CA File<br>Client Key File<br>Client Key Fil                                                                                                    |
| Baidvun<br>CloudMQTT<br>local mosquitto MQTT Broker Ptofile Settings Broker Address altykl4u0hjg8-atsiotus-west-2amazonaws.com Broker Ptofile Settings Broker Ptofile Settings Broker Ptofile Settings Clent D 141e762336ea4t0590bb17afa78652d9 Cenerate Generate G                                                                                                    |
| Local mosquitto       Broker Address       a3tykli4u0/jz8-ats.iot.us-west-2.amazonaws.com         Broker Port       8883       Randomly generated,         Client ID       141e762338ea4t0590bb17ata78652d*       Generated,         Client ID       141e762338ea4t0590bb17ata78652d*       Generated,         Client ID       141e762338ea4t0590bb17ata78652d*       Generated,         Client ID       141e762338ea4t0590bb17ata78652d*       Generated,         Client ID       141e762338ea4t0590bb17ata78652d*       Generated,         Client ID       141e762338ea4t0590bb17ata78652d*       Generated,         Client ID       141e762338ea4t0590bb17ata78652d*       Generated,         Client ID       141e762338ea4t0590bb17ata78652d*       Generated,         Client Generated       SSL/TLS       Prox       LWT         CA segred server certificate       CA certificate file       CA certificate       Server ' block.         Client Key File       Cluers'Administrator/Desktop/AWS CA\AmazonRootCA1.pem       I       Client Key File       Cluers'Administrator/Desktop/AWS CA\b4c8e96b0e-private.pem       I         Client Key File       Client Key File       Client Key File       Client Key Password       I                                                                                                    |
| Broker Address adfykli4u0hj:8-ats.iot.us-vest-2.amazonaws.com<br>Broker Port 8883<br>Randomly generated,<br>Client ID 141e762338ea4f0590bb17afa78652d9<br>Cenerate<br>Client ID 141e762338ea4f0590bb17afa78652d9<br>Cenerate<br>Client ID 141e762338ea4f0590bb17afa78652d9<br>Cenerate<br>Client ID 141e762338ea4f0590bb17afa78652d9<br>Cenerate<br>Client ID 141e762338ea4f0590bb17afa78652d9<br>Cenerate<br>Client ID 141e762338ea4f0590bb17afa78652d9<br>Cenerate<br>Client ID 141e762338ea4f0590bb17afa78652d9<br>Cenerate<br>Client Keystor<br>CA signed server certificate<br>Client Certificate File<br>Client Certificate File<br>Client Certificate File<br>Client Certificate File<br>Client Key File<br>Client Key File<br>Client Ke                                                                                                    |
| Broker Port<br>8833<br>Client ID<br>141e7623358e4f0390bb17afa78652d9<br>different From LC<br>General User Credentials<br>SSL/TLS Proxy LWT<br>Enable SSL/TLS Proxy LWT<br>Enable SSL/TLS Proxy LWT<br>CA signed server certificate<br>CA certificate file<br>CA certificate keyxtore<br>Staff signed certificate<br>Staff signed certificate<br>CI Users'Administrator/Desktop/AWS CA\b4c8e96b0e-private.pem<br>Client Key File<br>CI Users'Administrator/Desktop/AWS CA\b4c8e96b0e-private.pem<br>Client Key File<br>CI Users'Administrator/Desktop/AWS CA\b4c8e96b0e-private.pem<br>Client Key File<br>CI Users'Administrator/Desktop/AWS CA\b4c8e96b0e-private.pem<br>Client Key File<br>CI Users'Administrator/Desktop/AWS CA\b4c8e96b0e-private.pem<br>Client Key File<br>CI Users'Administrator/Desktop/AWS CA\b4c8e96b0e-private.pem<br>CI CI Users'Administrator/Desktop/AWS CA\b4c8e96b0e-private.pem<br>CI CI Users'Administrator/Desktop/AWS CA\b4c8e96b0e-private.pem<br>CI CI Users'Administrator/Desktop/AWS CA\b4c8e96b0e-private.pem<br>CI CI Users'Administrator/Desktop/AWS CA\b4c8e96b0e-private.pem<br>CI CI Users'Administrator/Desktop/AWS CA\b4c8e96b0e-private.pem<br>CI CI Users'Administrator/Desktop/AWS CA\b4c8e96b0e-private.pem<br>CI CI Users'Administrator/Desktop/AWS CA\b4c8e96b0e-private.pem<br>CI CI Users'Administrator/Desktop/AWS CA\b4c8e96b0e-private.pem<br>CI CI Users'Administrator/Desktop/AWS CA\b4c8e96b0e-private.pem<br>CI CI Users'Administrator/Desktop/AWS CA\b4c8e96b0e-private.pem<br>CI CI Users'Administrator/Desktop/AWS CA\b4c8e96b0e-private.pem<br>CI CI Users'Administrator/Desktop/AWS CA\b4c8e96b0e-private.pem<br>CI CI Users'Administrator/Desktop/AWS CA\b4c8e96b0e-private.pem<br>CI CI CI CI CI CI CI CI CI CI CI CI CI C                                                                                                    |
| Client D       141e7623358e4f0590bb17eta78652d9       Randomly generated,<br>different from LC         General User Credentials       SSL/TLS       Proxy       LWT         Enable SSL/TL       Protocol       TLSv1.2       •         CA signed server certificate       CA certificate fails       CA certificate fails       CA certificate fails         Staff signed certificate       Staff signed certificate       CA certificate keystore       The address can be copied from the 'Connect to MQTT         Staff signed certificate       CA fill       C\Users\Administrator\Desktop\AWS CA\AazonRootCA1pen       -         Client Key Fill       C\Users\Administrator\Desktop\AWS CA\b4c8e96b0e-private pem.       -       -                                                                                                    |
| General       User Credentials       SSL/TLS       Proxy       LWT         Enable SSU/TL       Protocol       TLSv1.2       •         CA signed server certificate       CA certificate file       CA certificate file       CA certificate file         CA certificate file       CA certificate file       The address can be copied from the 'Connect to MQTT         Self signed certificate       Server ' block.         Client Certificate File       C\Users\Administrator\Desktop\AWS CA\AmazonRootCA1.pem         Client Key File       C\Users\Administrator\Desktop\AWS CA\b4c8e96b0e-private.pem.         Client Key Password                                                                                                    |
| General User Credentials SSL/TLS Proxy LWT  Enable SSL/TL Protocol TLSv1.2  CA signed server certificate CA certificate file CA certificate file CA certificate Revistor Server ' block. CA Fil CLUsers'Administrator/Desktop/AWS CA\bac8e96b0e-private.pem. Client Key File CLUsers'Administrator/Desktop/AWS CA\bac8e96b0e-private.pem. Client Key Password                                                                                                    |
| Enable SSL/TL       Protocol       TLSy1.2         CA signed server certificate         CA certificate file         CA certificate keystore         The address can be copied from the 'Connect to MQTT         Server ' block.         CA File         Cilent Certificate File         Cilent Certificate File         Cilent Key File         Cilusers'Administrator/Desktop/AWS CA\b4c8e96b0e-private.pem.         Cilent Key File         Cilent Key File         Cilent Key Password                                                                                                    |
| CA signed server critificate<br>CA critificate file<br>CA certificate file<br>CA certificate file<br>CA certificate file<br>CA certificate file<br>CA certificate file<br>CA certificate file<br>CA certificate<br>Self signed certificate<br>CA File<br>Client Certificate File<br>Client Key File<br>Client Key Fil |
| C A signed server certificate C A certificate file C A certificate file C A certificate keystore Self signed certificates C A certificate seystore Self signed certificate C A File C Users\Administrator\Desktop\AWS CA\AmazonRootCA1.pem C Client Certificate File C Users\Administrator\Desktop\AWS CA\b4c8e96b0e-certificate pile C Users\Administrator\Desktop\AWS CA\b4c8e96b0e-private pem C Client Key File C Users\Administrator\Desktop\AWS CA\b4c8e96b0e-private pem C Client Key Password C Users\Administrator\Desktop\AWS CA\b4c8e96b0e-private pem C Client Key Password C Client Key Password C C Client Key Password C Client Key Password C                                                                                                    |
| C. Carrificate keystore  Stiff signed cartificates  C. CA File  Client Certificate File  Client Key File  Client Key File  C                                                                                                    |
| Seif signed certificate     Server ' block.     CA Fit     C:\Users\Administrator\Desktop\AWS CA\AmazonRootCA1.pem                                                                                                    |
| CA Fik<br>C:\Users\Administrator\Desktop\AWS CA\AmazonRootCA1.pem                                                                                                    |
| Client Certificate File<br>Client Certificate File<br>Client Key File<br>Client Key File<br>Client                                                                                                    |
| Client Certificate File<br>Client Key File<br>Client Key File                                                                                                    |
| Client Key File C:\Users\Administrator\Desktop\AWS CA\b4c8e96b0e-private.pem                                                                                                    |
| Client Key Password                                                                                                    |
|                                                                                                    |
|                                                                                                    |
| rem romatica                                                                                                    |
| Self signed certificates in keystores                                                                                                    |
|                                                                                                    |
|                                                                                                    |
| 2                                                                                                    |
| Revert Cancel OK Apply                                                                                                    |
|                                                                                                    |
|                                                                                                    |
|                                                                                                    |
| MQTT.tx - 1.7.1                                                                                                    |
| File Extras Help                                                                                                    |
|                                                                                                    |
| AWS                                                                                                    |
|                                                                                                    |
| AVV5                                                                                                    |
| Pub Ali                                                                                                    |
|                                                                                                    |
|                                                                                                    |
| MQTT.fx - 1.7.1                                                                                                    |
| le Extras Help                                                                                                    |

When MQTT.fx is successfully connected to the AWS platform, as shown below:

- 0

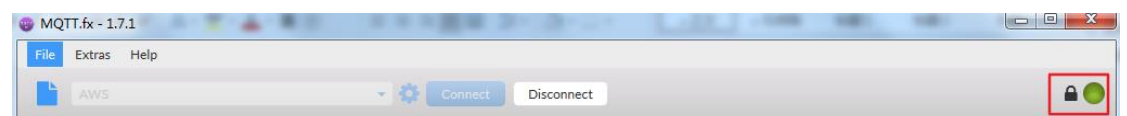

Disconnect Unable to connect to server

### subscribe topic:

AWS

| File Extras Help                            |   |
|---------------------------------------------|---|
|                                             |   |
| AWS 🗸 🔅 Conne                               |   |
| Publish Subscribe Scripts Broker Status Log |   |
| PLC-test01 Subscrit                         | e |

| MQTT.fx -   | 1.7.1     | T - 4    |              |          | - 20      |
|-------------|-----------|----------|--------------|----------|-----------|
| File Extra: | s Help    |          |              |          |           |
| AWS         |           |          |              | - ¢      | Connect   |
| Publish     | Subscribe | Scripts  | Broker Statu | s Log    | ţ         |
| PLC-test01  |           |          |              | •        | Subscribe |
| PLC-test01  | Dump      | Messages | Mute Unsubso | <b>O</b> |           |

### publish topic:

| 😗 MC | QTT.fx - 1 | .7.1      | T 4     |               |       | 10.00    | 2. |
|------|------------|-----------|---------|---------------|-------|----------|----|
| File | Extras     | Help      |         |               |       |          |    |
|      |            |           |         |               | - 🗘 ( |          |    |
|      |            |           |         |               |       |          |    |
| Pu   | ublish     | Subscribe | Scripts | Broker Status | Log   |          |    |
|      |            |           |         |               |       | <u>×</u> | _  |
| »    | PLC-test   | t01       |         |               | •     | Publish  | 1  |
| 123  | 456        |           |         |               |       |          |    |
|      |            |           |         |               |       |          |    |

8. Use MQTT.fx to test MQTT of PLC.

1) Test the MQTT subscribe of PLC:

Press the down button on the LCD panel to trigger Subscribe with MQTT block.

| 1  |  |               | • • |   |     | • • | •     |          | •  |     | 1   |     |          |          | • | • | •          | •   | •  | •  |          |    |  |  |  | • | • | • | • | • | • |  |    |     |    | •   | • | • | • • |    |    |  |      |     |     |   |         |  |   |
|----|--|---------------|-----|---|-----|-----|-------|----------|----|-----|-----|-----|----------|----------|---|---|------------|-----|----|----|----------|----|--|--|--|---|---|---|---|---|---|--|----|-----|----|-----|---|---|-----|----|----|--|------|-----|-----|---|---------|--|---|
|    |  |               |     |   | 2.1 |     |       |          |    |     |     |     |          |          |   |   |            |     |    |    |          |    |  |  |  |   |   |   |   |   |   |  |    |     |    |     |   |   |     |    |    |  |      |     |     |   |         |  |   |
|    |  | $\mathbf{PI}$ | K2  |   | 4   |     |       |          |    |     |     |     |          |          |   |   |            |     |    |    |          |    |  |  |  |   |   |   |   |   |   |  |    |     |    |     |   |   |     |    |    |  |      |     |     |   |         |  |   |
|    |  | -             | -   | - |     |     |       |          |    |     |     |     |          |          |   |   | <b>B</b> ( | ЭC  | 13 | ٠Ū | 13       | 1  |  |  |  |   |   |   |   |   |   |  |    |     |    |     |   |   |     |    |    |  |      |     |     |   |         |  |   |
|    |  |               |     | L |     |     |       |          |    |     |     |     |          |          |   |   | -          |     |    |    |          | ۰. |  |  |  |   |   |   |   |   |   |  |    |     |    |     |   |   |     |    |    |  |      |     |     |   |         |  |   |
|    |  |               |     |   | FF  | _   |       |          |    |     |     |     |          |          |   |   | ь          | ÷.  |    | L. |          |    |  |  |  |   |   |   |   |   |   |  | B  | ΩC  | 5. |     |   |   |     |    |    |  | Ŧ    | 23  |     |   |         |  |   |
|    |  | Ľ             | 1   |   |     |     |       |          |    |     |     |     |          |          |   | _ | 5          | ۳.  | E  |    | <u>۲</u> |    |  |  |  |   |   |   |   |   |   |  | ž  | 00  | Ξ. |     |   |   |     |    |    |  | - 2  |     | _   |   |         |  |   |
|    |  |               | -   |   |     |     |       |          |    |     |     |     |          |          |   |   |            | 'n  | 'n |    |          |    |  |  |  | L |   |   |   |   |   |  |    | -   |    | IF. | 8 |   |     |    |    |  |      | Γ.  |     |   |         |  |   |
|    |  | _             |     |   |     |     |       |          |    |     |     |     |          |          |   | _ | ь          |     |    |    |          |    |  |  |  |   |   |   |   |   |   |  | 12 |     | п  |     |   |   |     |    |    |  |      | п   |     |   | fЕ      |  |   |
|    |  |               |     |   |     |     |       |          |    |     |     |     |          |          |   |   | E.         |     | _  |    |          |    |  |  |  |   |   |   |   |   |   |  | ь  | -   | -  |     |   |   |     |    |    |  |      | ۲   |     |   |         |  |   |
|    |  |               |     |   |     |     |       |          |    |     |     |     |          |          |   |   |            |     |    |    |          |    |  |  |  |   |   |   |   |   |   |  |    | ur. | ш  |     |   |   |     |    |    |  |      |     | F.  |   |         |  |   |
|    |  |               |     |   |     |     |       |          |    |     |     |     |          |          |   |   |            |     |    |    |          |    |  |  |  |   |   |   |   |   |   |  |    | 10  |    |     |   |   |     | Ι. |    |  |      | -   |     |   |         |  |   |
| 10 |  |               |     |   |     |     |       |          |    |     |     |     |          |          |   |   |            |     |    |    |          |    |  |  |  |   |   |   |   |   |   |  |    |     |    |     |   |   |     |    |    |  |      |     |     |   |         |  |   |
| 10 |  |               |     |   |     | 1   | лè    | ún       | i. |     |     |     |          |          |   |   |            |     |    |    |          |    |  |  |  |   |   |   |   |   |   |  |    |     |    |     |   |   |     |    |    |  |      |     |     |   |         |  |   |
| 10 |  |               |     |   |     |     | , D   | ru       |    |     |     | 1/E | εť.      | 11       |   |   | ìл         | Ř1  | 2  |    |          |    |  |  |  |   |   |   |   |   |   |  |    |     |    |     |   |   |     |    |    |  |      |     |     |   |         |  |   |
| 10 |  |               |     |   |     |     | -     |          |    |     | 112 | ΥL  | 11       | τ.       |   |   | 71         | D 1 | 2  |    |          |    |  |  |  |   |   |   |   |   |   |  |    |     |    |     |   |   |     |    |    |  |      |     |     |   |         |  |   |
| 1  |  |               |     |   |     |     | а     | 1        |    |     | 1   | 7   |          |          |   |   | Γ.         |     |    |    |          |    |  |  |  |   |   |   |   |   |   |  |    |     |    |     |   |   |     | E. |    |  |      |     |     |   |         |  |   |
| 1  |  |               |     |   |     |     | -     | <u> </u> | Г  |     |     | Υ.  | W.       | L        |   | 1 | 14         | N   |    |    |          |    |  |  |  |   |   |   |   |   |   |  |    |     |    |     |   |   |     | E. |    |  |      |     |     |   |         |  |   |
| 1  |  |               |     |   |     |     |       | R        |    |     |     | -   | <u>×</u> | - 1      |   |   | L.         | - " |    |    |          |    |  |  |  |   |   |   |   |   |   |  |    |     |    |     |   |   |     | E. |    |  |      | 1 P | ÷.  |   |         |  |   |
| 1  |  |               |     |   |     | L   | _     | <u> </u> |    |     |     |     | R        |          |   |   |            |     |    |    |          |    |  |  |  |   |   |   |   |   |   |  |    |     |    |     |   |   |     | E. |    |  | - 2  | Δľ. | э,  |   |         |  |   |
|    |  |               |     |   |     |     |       | ĥ        |    |     | 1   | _   | 2        |          |   |   | L          | -   |    |    |          |    |  |  |  |   |   |   |   |   |   |  |    |     |    |     |   |   |     | 1  |    |  | ſ    |     | _   | 1 |         |  |   |
|    |  |               |     |   |     | ΞŲ  | J÷,   | U        |    |     |     | . 1 | - 5      | ÷.,      |   |   | 1          |     | 2  |    |          |    |  |  |  |   |   |   |   |   |   |  |    |     |    |     |   |   |     | 1  |    |  |      | n   | -   |   |         |  |   |
|    |  |               |     |   |     |     | ÷.    | é a      |    |     | 11  | J1  | -t       | J.       |   |   | U.         | 1   | U  |    |          |    |  |  |  |   |   |   |   |   |   |  |    |     |    |     |   |   |     |    |    |  |      | н.  | -   |   | 1.1     |  |   |
|    |  |               |     |   |     | 1   | ٢D    | F3       |    |     |     | 1 m | чŕ.      | 4        |   |   |            |     |    |    |          |    |  |  |  |   |   |   |   |   |   |  |    |     |    |     |   |   |     |    |    |  |      | r.  | E.  |   |         |  |   |
|    |  |               |     |   |     | 1   | -     | ς.       | 1  |     |     | ΥĽ  | 1.       | 4        |   |   | in.        | ò.  | F  |    |          |    |  |  |  |   |   |   |   |   |   |  |    |     |    |     |   |   |     |    |    |  |      |     |     |   |         |  |   |
|    |  |               |     |   |     |     | Æ     |          |    |     | 1   |     | -        | п        |   |   | 41         | ы   | Э. |    |          |    |  |  |  |   |   |   |   |   |   |  |    |     |    |     |   |   |     |    |    |  |      |     |     |   |         |  |   |
|    |  |               |     |   |     | -   |       |          | F  |     |     | 2   | W        |          |   |   | С.         | -   |    | 1  |          |    |  |  |  |   |   |   |   |   |   |  |    |     |    |     |   |   |     |    |    |  | - 1  | 16  |     |   |         |  |   |
|    |  |               |     |   |     |     | - 1   | D        |    |     |     | L.  | ν.       |          |   |   | L          | N   |    |    |          |    |  |  |  |   |   |   |   |   |   |  |    |     |    |     |   |   |     |    |    |  |      |     |     |   |         |  |   |
|    |  |               |     |   |     |     | _     | υ_       |    |     |     |     | D        |          |   | - |            |     |    |    |          |    |  |  |  |   |   |   |   |   |   |  |    |     |    |     |   |   |     |    |    |  |      |     |     |   |         |  |   |
|    |  |               |     |   |     |     |       | 1        |    |     |     |     | D        |          |   |   |            |     |    |    |          |    |  |  |  |   |   |   |   |   |   |  |    |     |    |     |   |   |     |    |    |  |      |     |     |   |         |  |   |
|    |  |               |     |   |     | 10  | ) · . | 0        |    |     | 17  |     |          |          |   |   | L          |     |    |    |          |    |  |  |  |   |   |   |   |   |   |  |    |     |    |     |   |   |     |    |    |  |      |     |     |   |         |  |   |
|    |  |               |     |   |     |     |       | 24       |    |     | 11  | n.  | -f       | Ŀ.       |   |   | 1          | •   | •  |    |          |    |  |  |  |   |   |   |   |   |   |  |    |     |    |     |   |   |     |    |    |  |      |     |     |   |         |  |   |
|    |  |               |     |   |     |     |       |          |    |     | 18  | 1   | . 2      | <u>_</u> |   |   | Π.         | 11  | £1 |    |          |    |  |  |  |   |   |   |   |   |   |  |    |     |    |     |   |   |     |    |    |  |      |     |     |   |         |  |   |
|    |  |               |     |   |     |     | 1     |          |    |     | 18  | ٧E  | 31.      | 7÷.      |   |   | Ξ.         | 1   | Υ. |    |          |    |  |  |  |   |   |   |   |   |   |  |    |     |    |     |   |   |     |    |    |  |      |     |     |   |         |  |   |
| 1  |  |               |     |   |     |     | -1    | В1       | 16 |     |     |     | -        | ۰.       |   |   |            | Y)  | 81 | 8  |          |    |  |  |  |   |   |   |   |   |   |  |    |     |    |     |   |   |     |    | 1. |  |      |     |     |   | , i i i |  |   |
|    |  |               |     |   |     |     | r.    | -        |    | 1.1 |     | 1   | ŵ        |          |   |   |            | -   | -  |    |          |    |  |  |  |   |   |   |   |   |   |  |    |     |    |     |   |   |     |    |    |  |      |     |     |   |         |  |   |
|    |  |               |     |   |     |     | н.    | л        | 7  |     | -   |     | v.       | H        | - |   |            |     |    |    |          |    |  |  |  |   |   |   |   |   |   |  |    |     |    |     |   |   |     |    |    |  |      |     |     |   |         |  |   |
| 1  |  |               |     |   |     |     |       |          |    | -   |     |     |          |          |   |   |            |     | v  |    | -        |    |  |  |  |   |   |   |   |   |   |  |    |     |    |     |   |   |     |    |    |  | <br> |     | ÷., |   | Ξ.      |  | 1 |
|    |  |               |     |   |     |     |       |          |    |     |     |     |          |          |   |   |            |     |    |    |          |    |  |  |  |   |   |   |   |   |   |  |    |     |    |     |   |   |     |    |    |  |      |     |     |   |         |  |   |

MQTT.fx publishes information with the subject 'PLC-test01'.

| 🕘 MQ      | TT.fx - | 1.7.1  |     | * · 4 · |              |    |     |          |         |  |
|-----------|---------|--------|-----|---------|--------------|----|-----|----------|---------|--|
| File      | Extra   | s Help |     |         |              |    |     |          |         |  |
|           |         |        |     |         |              | •  | 0   |          |         |  |
| Pul       | blish   | Subscr | ibe | Scripts | Broker Statu | IS | Log | >        |         |  |
| »<br>1234 | IS6     | st01   |     |         |              |    |     | <u> </u> | Publisi |  |

PLC successfully subscribed to the topic 'PLC-test01'.

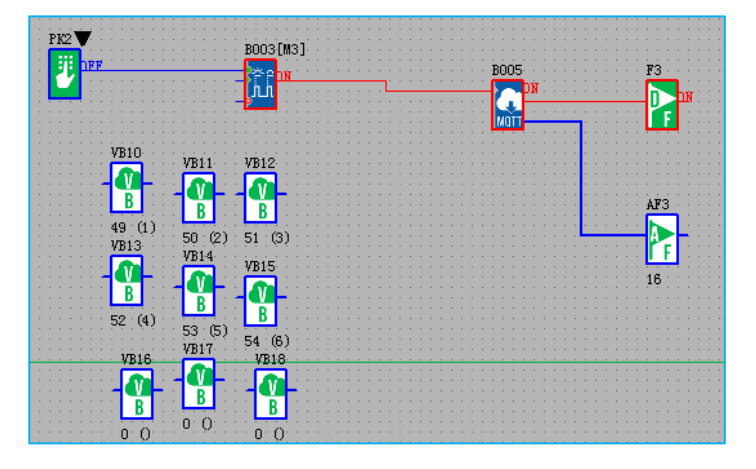

At the same time, MQTT.fx will also subscribe to the information with the topic 'PLC-test01'.

| Publish S           | ubscribe | Scripts  | Broker Status   | Log                          |
|---------------------|----------|----------|-----------------|------------------------------|
| PLC-test01          |          |          |                 | ▼ Subscribe                  |
| PLC-test01          | Dump     | Messages | Mute Unsubscrib | 1 PLC-test01                 |
|                     |          |          |                 |                              |
|                     |          |          |                 |                              |
|                     |          |          |                 |                              |
|                     |          |          |                 |                              |
| Topics Collector (0 | ))       | (        | Scan Stop og    |                              |
|                     |          |          |                 | PLC-test01                   |
|                     |          |          |                 | 29-04-2021 18:14:17.65657177 |
|                     |          |          |                 | 123456                       |

2) Test the Publish of PLC

Press the up button on the LCD panel to trigger Publish with MQTT block.

After the Publish is successful, the Subscribe block of PLC and MQTT.fx both receive the message with the subject 'PLC-test01'.

| PK1 B002 [M2]                                                                                                    | BOO4<br>PECTON<br>AP2<br>PECTON<br>AP2<br>PECTON<br>14 |                              |          |
|----------------------------------------------------------------------------------------------------|--------------------------------------------------------|------------------------------|----------|
| VB10<br>VB10<br>VB11<br>VB12<br>VB13<br>VB13<br>VB14<br>VB15<br>P<br>P<br>P<br>P<br>P<br>P<br>P<br>P<br>P<br>P<br>P<br>P<br>P<br>P<br>P<br>P<br>P<br>P<br>P | AF3                                                    |                              |          |
| B3 (S) 0 0 0 0                                                                                                    | Log                                                    |                              |          |
| PLC-test01                                                                                                    | Subscribe                                              | QoS 0 QoS 1 QoS 2 Autoscroll | <b>*</b> |
| PLC-test01                                                                                                    | PLC-test01                                             |                              | 1        |
| Dump Messages Mute Unsubscribe                                                                                                    | PLC-test01                                             |                              | QoS 0    |
|                                                                                                    | PLC-test01                                             |                              | QoS 0    |
|                                                                                                    | PI C-test01                                            |                              | QoS 0    |
|                                                                                                    |                                                        |                              | QoS 0    |
|                                                                                                    | PLC-test01                                             |                              | QoS 0    |
|                                                                                                    |                                                        |                              |          |
| opics Collector (0) Scan Stop Cor                                                                                                    |                                                        | \$                           |          |
|                                                                                                    | PLC-test01                                             |                              | 5        |
|                                                                                                    | 29-04-2021 18:16:30.65790541 ASB0C0S                   |                              | QoS 0    |
|                                                                                                    |                                                        |                              |          |